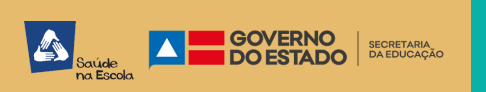

## Como participar da VOTAÇÃO POPULAR?

Acesse: http://votacaopopular.educacao.ba.gov.br/ e faça o login.

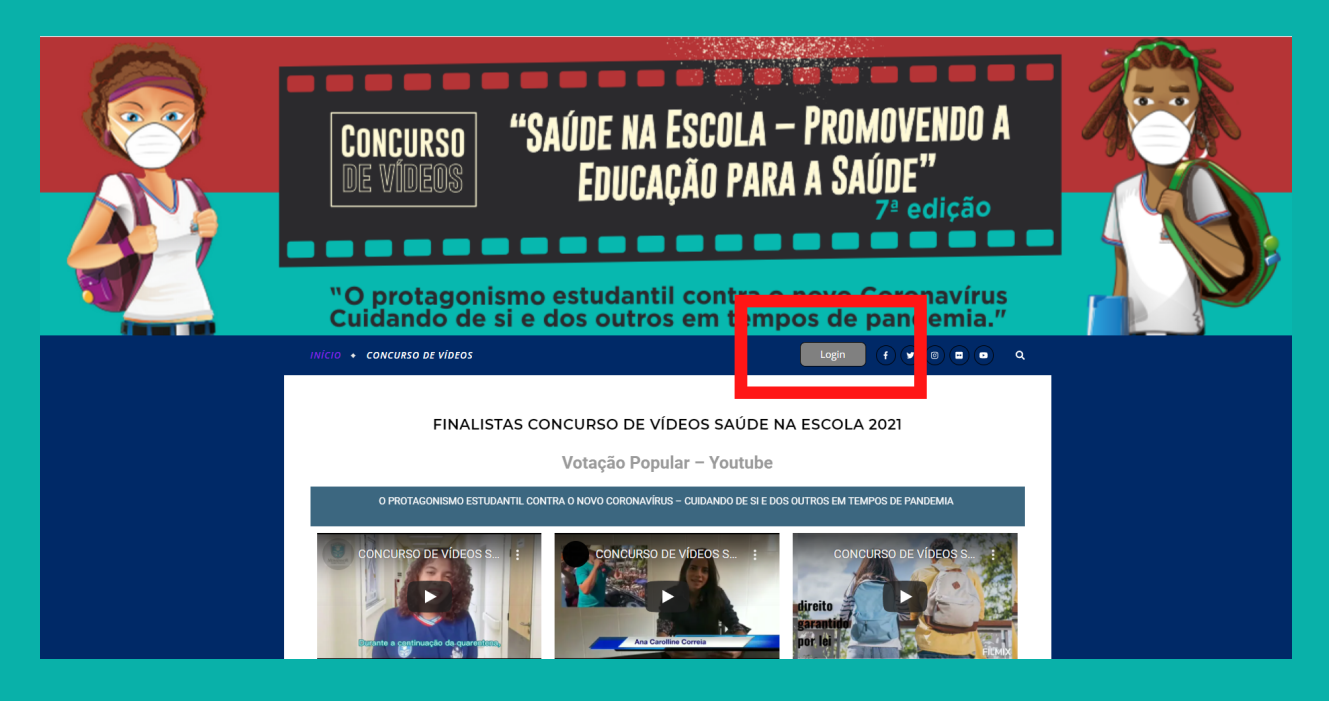

- 2
- É o seu primeiro acesso na plataforma?
   Então "Clique para cadastrar-se".
- Já tem cadastro mas, esqueceu a senha?
   "Clique para recuperar".

| Concurso<br>de vídeos                                              | "SAÚDE NA ESCOLA – PROMOVENDO A<br>Educação para a Saúde"<br>7º edição                                                |  |
|--------------------------------------------------------------------|----------------------------------------------------------------------------------------------------|--|
| INÍCIO + СОЛСИЛЗО DE VÍDEOS<br>Login de Usuários<br>Nome ou E-mail | LOGIN                                                                                                    |  |
| Senha                                                              | Lembrar-me     Login     Esqueceu a senha? Clique aqui para recuperar     Novo usuário? Clique aqui para registrar-se |  |

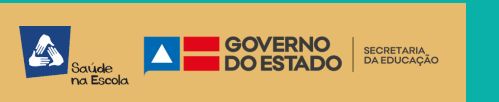

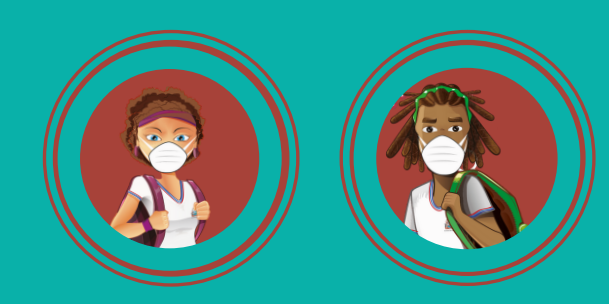

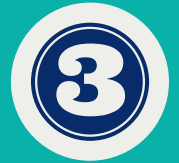

Para cadastrar-se, você precisa definir um nome de usuário e informar um e-mail válido.

|                          | CONCURSO<br>DE VIDEOS <b>"SAÚDE NA ESCOLA - PROMOVENDO A</b><br>Educação para a Saúde"<br>7ª edição     |
|--------------------------|----------------------------------------------------------------------------------------------------|
|                          | CADASTRE-SE  Registro de Novo Usuário Escolha um Nome de Usuáno* E-mail* Cadastre-se *Campo obrigatório |
| Você receb<br>• Lembre-s | erá a senha de acesso no e-mail informado.<br>e de verificar o spam ou lixo eletrônico.                 |
|                          | CADASTRE-SE                                                                                             |

Parabéns! Seu registro foi realizado com sucesso.

Agora você pode fazer login usando a senha que lhe foi enviada por e-mail.

Verifique também a caixa de spam ou lixo eletrônico.

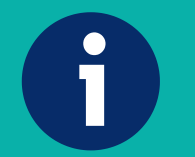

É permitido apenas um voto por usuário.

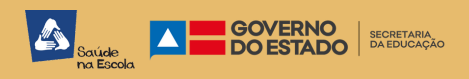

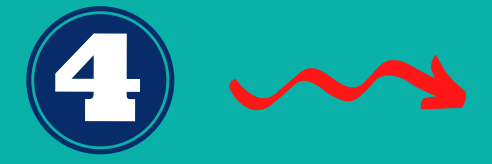

Faça login usando seu "nome de usuário" e senha que recebeu por e-mail.

Assista aos vídeos e escolha o seu favorito.

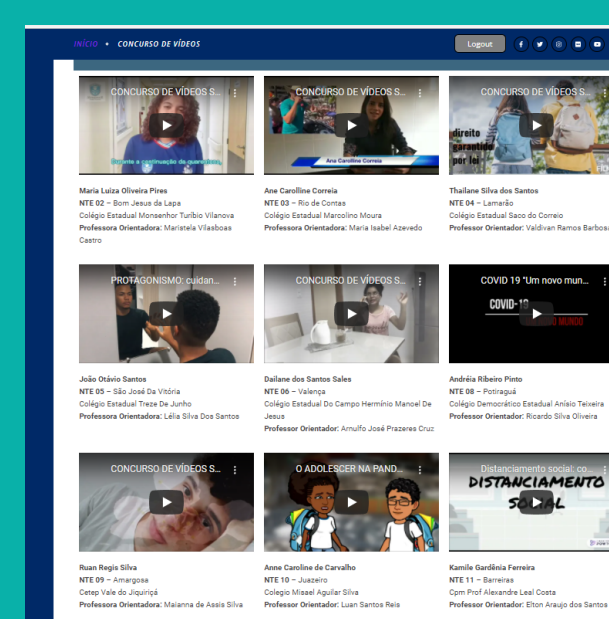

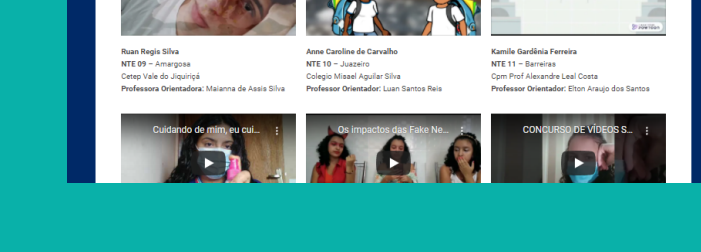

COMO REGISTRAR O VOTO? Selecione o NTE / município

referente ao vídeos escolhido .

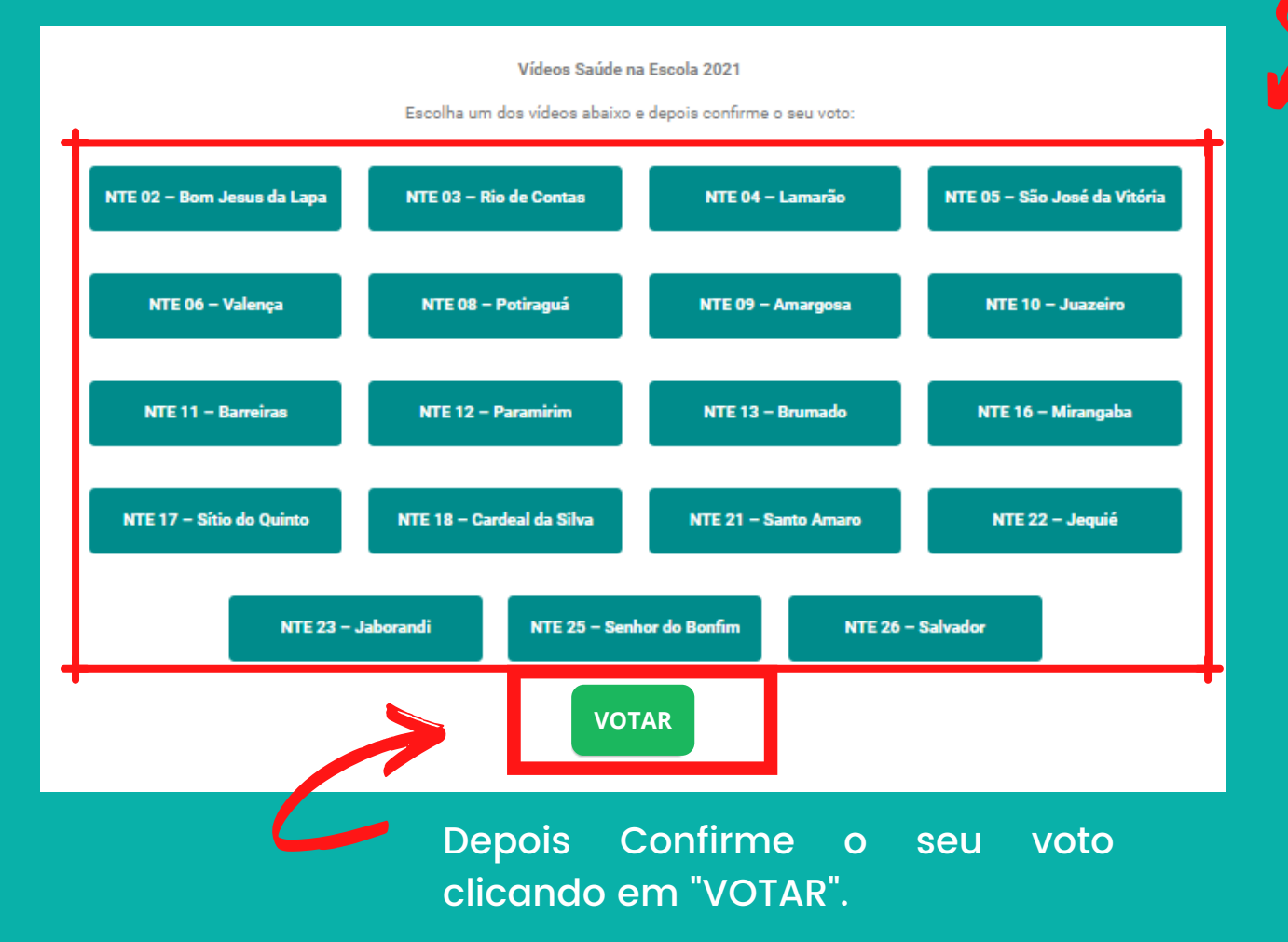